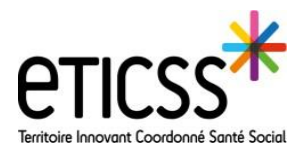

En tant que professionnel, vous pouvez informer le cercle de soins d'évènements importants concernant le patient.

| Ajouter un nouvel évènement                                                                                            |                                                                                                    |                                                 |                                                                                                    |                                                                                                    |                                                                                                    |                                                                                     |  |
|----------------------------------------------------------------------------------------------------|----------------------------------------------------------------------------------------------------|-------------------------------------------------|----------------------------------------------------------------------------------------------------|----------------------------------------------------------------------------------------------------|----------------------------------------------------------------------------------------------------|-------------------------------------------------------------------------------------|--|
| <u>Définition</u> : Le professionnel informe de la prise en charge du patient dans une structure                       |                                                                                                    |                                                 |                                                                                                    |                                                                                                    |                                                                                                    |                                                                                     |  |
| Cliquez sur l'onglet Synthèses (vous y êtes par défaut lorsque vous ouvrez le dossier), Rubrique « Synthèse générale » |                                                                                                    |                                                 |                                                                                                    |                                                                                                    |                                                                                                    |                                                                                     |  |
| 2 Puis cliquez sur le symbole 🐼 dans la lucarne « Liste des évènements »                                               |                                                                                                    |                                                 |                                                                                                    |                                                                                                    | Événement<br>Ifficher Thistorique                                                                                                    |                                                                                     |  |
|                                                                                                    | SYNTH das DOCUMENTS CERCLE OF SOMS TRANSMISSION SITUATION PAREOURS DESSIF patient > Synthises > Synthises gendrate Dessir patient > Synthises > Synthises gendrate                                                       |                                                 | 2                                                                                                    | Date de création 06-août-2021                                                                                                    | 08:56 ①                                                                                                    |                                                                                     |  |
|                                                                                                    | Synthise médicale  Synthise médicale  Synthise imposeile  Début de prise en charge GISA 58  Notes de suivi                                                                                                    |                                                 |                                                                                                    | 20-eer-21 V                                                                                                    | Autre structure :                                                                                                    | 4                                                                                   |  |
|                                                                                                    | 1 élément<br>2001<br>Salvi du patient de qu'ele a peur de l'avenir. Ele nous parle de la éléchéros physique, de la perte de ce qu'elle était, de son mais. De la charge qu'elle représente pour sa tille.<br>Maine BLOBE |                                                 |                                                                                                    | Ø d <sup>8</sup> ∞*<br>mer. 16.13 ∨                                                                                                    | Commentaire                                                                                                    |                                                                                     |  |
| 3                                                                                                    | Vous pouvez sélectionner 3 types d'éve<br>Début de prise en charge                                                                                                    | nements :                                       |                                                                                                    | SONS TRANSMISSION SITUATION PATENT PARC                                                                                                    | Valider Réinitialiser Ret                                                                                                    | our sans sauvegarder                                                                |  |
|                                                                                                    | <ul> <li>Demande d'admission</li> <li>Fin de prise en charge</li> </ul>                                                                                                    |                                                 | Documents patient                                                                                                    | Dossier patient   Documents  Documents   Documents patients  Documentation                                                                                                    | attent                                                                                                    |                                                                                     |  |
| 4                                                                                                    | Sélectionner la structure correspondant<br>Vous avez la possibilité d'ajouter un co<br>et cliquer sur Valider                                                                                                    | <b>te</b><br>mmentaire                          |                                                                                                    | Affichage Tout Tout comme lus<br>Grouper par Catégorie Triter par Date<br>Ajouter un document<br>Bi Ajouter un nouveau document PMND<br>Bi Afficher toutes les échelles                                                                                                    | Événement<br>Dernière mise à jour par Melanie BACH<br>Date de création 20-avr-2021 16-18<br>Evénement Début de prise en                                                                                                    | N (melanie.bachin) II y a 2 jours (v. 1)<br>i<br>charge                             |  |
| 6                                                                                                    | Pour supprimer/modifier un évèneme<br>Se rendre dans l'onglet « Documents<br>Rubrique Evènements, sélectionnez l'                                                                                                    | <u>nt :</u><br>;<br>;<br>evènement en questio   | n.                                                                                                    | Appul a la prise en range coordonne (1/1)     Documente du patient (1/3)     Evenements(1)     Ev. Début de prise en charge (1)     [20-avr2021] Evenements Début de prise en                                                                                                    | Structure GISA 58 (Coordina<br>Autre structure :                                                                                                    | ion)-                                                                               |  |
| Créer un nouveau séjour/consultation                                                                                   |                                                                                                    |                                                 |                                                                                                    |                                                                                                    |                                                                                                    |                                                                                     |  |
| <u>D</u><br>1 (                                                                                                    | <b>Définition</b> : Le professionnel infor<br><b>Cliquez sur l'onglet Synthèses</b> (vous y ê                                                                                                    | ne d'une hospital<br>es par défaut lorsque<br>1 | lisation ou d'une d<br>vous ouvrez le dossier                                                                                                    | consultation médica<br>), Rubrique « Synthèse g                                                                                                    | le<br>zénérale »                                                                                                    |                                                                                     |  |
| 0                                                                                                    | Vous nouvez sélectionner 3 types de sé                                                                                                    | Dysthèse pénécaie<br>Dysthèse médicaie          | 2021<br>Suivi du patient dit qu'elle a pour de l'avenir. Elle n<br>Meterie BACIEN                                                                                                    | ous parle de la déchéance physique, de la perte de ce qu'alle était, de son                                                                                                    | mari. De la charge qu'elle représente pour sa file.                                                                                                    | me.16:19 V                                                                          |  |
| •<br>•                                                                                                    | <ul> <li>Hospitalisation</li> <li>Consultation</li> <li>Urgences</li> </ul>                                                                                                    | geneel inpose                                   | INFORMATIONS IMPORTANTES Y Files Appliqué<br>Difficulté d'accès / habitation isolée<br>DivisionadeMI d'orig, inconso                                                                                                    | Afficient foreigne                                                                                                    | Alefterent Codes<br>2 déments<br>Xveir<br>Xveir<br>Revolution du PPS<br>Cli Alefterent<br>Revolution du PPS<br>Cli Alefterent<br>Appal ale<br>Revolution<br>Mildiation du PPS<br>Cli Alefterent<br>Appal ale<br>PPS public<br>Viel<br>Mildiation<br>Alefterent<br>Appal ale<br>PPS public<br>Viel<br>PPS public<br>Viel<br>PPS public<br>PPS public<br>PPS p | Priceors CF v <sup>A</sup><br>prise encharge<br>e<br>HN (metanic bachin) met 1600 V |  |
|                                                                                                    | Sélectionner la date d'entrée (obligatoin<br>et de sortie si connue                                                                                                    | e)                                              | Derniers documents<br>1 élément Campte-Ainroba<br>Tout Campte-Ainroba<br>2021<br>Cl. Pieces d'identé<br>ministe labohn jou                                                                                                    | Séjour/consulta<br>Afficher Thistorique<br>Détails de l'emplac                                                                                                    | ation 3                                                                                                    |                                                                                     |  |
|                                                                                                    | <b>Ajouter ensuite la structure</b> concernée<br>Valider.                                                                                                    | ouis                                            | Historique des Séjours, visites, consultat<br>r elément<br>Taut<br>1<br>2021                                                                                                    | Type de visite * H<br>Admission * 10<br>Sortie 17<br>Détails de Ét                                                                                                    | sopralisation  -aoûr-2021 -aoûr-2021 -aoûr-202 -aoûr-202 -aoûr-2021 -aoûr-202                                                                                                    | sisultations<br>0 2                                                                 |  |
| 5                                                                                                    | <u>Pour modifier un séjour</u> :<br>Retourner dans Synthèses / rubrique S                                                                                                    | ynthèse médicale                                | Hospitalisation CH HC SITE RIVES DU DOUE                                                                                                    | Valider Réini                                                                                                    | ervice : GERONTOLOGIE 2A                                                                                                    | 22-man-21<br>Tracis                                                                 |  |
|                                                                                                    | Aller dans la partie « Historique des sé<br>visites et consultations »                                                                                                    | OURS,                                           | NORS TRANSITION STRATEGY FOR TRACES PARTY AND TRACES                                                                                                    | RA GRENITER DETICS                                                                                                    |                                                                                                    |                                                                                     |  |
|                                                                                                    | Et cliquer sur le bloc note avec le stylo                                                                                                    | Cretics induce                                  | C<br>Historique des séguras, visites et consultations<br>Reserver Ofer un reuxeau algunitoreutation                                                                                                    |                                                                                                    |                                                                                                    |                                                                                     |  |
|                                                                                                    | Procéder aux modifications puis Valide                                                                                                    | r.                                              | VERSON DORE THE REAL PROVIDE OF CONTROL ON CONTROL OF CONTROL OF C | UNIDENT         UNIDENT         UNIDENT <t< td=""><td>INDEX         INVESTIGATION         INVESTIGATION           15820         set (2455)        </td><td></td></t<> | INDEX         INVESTIGATION         INVESTIGATION           15820         set (2455)                                                                                                    |                                                                                     |  |

En cas de difficultés, n'hésitez pas à contacter l'assistance au 0805 950 555 ou l'équipe animation (eticss-animation@esante-bfc.fr). Le GRADeS BFC reste à votre disposition pour répondre à toutes vos questions, remarques et suggestions.

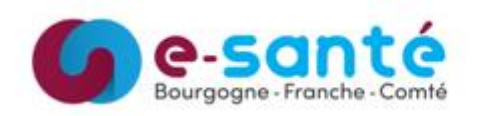

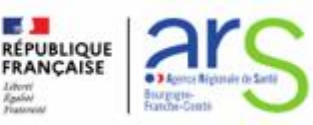